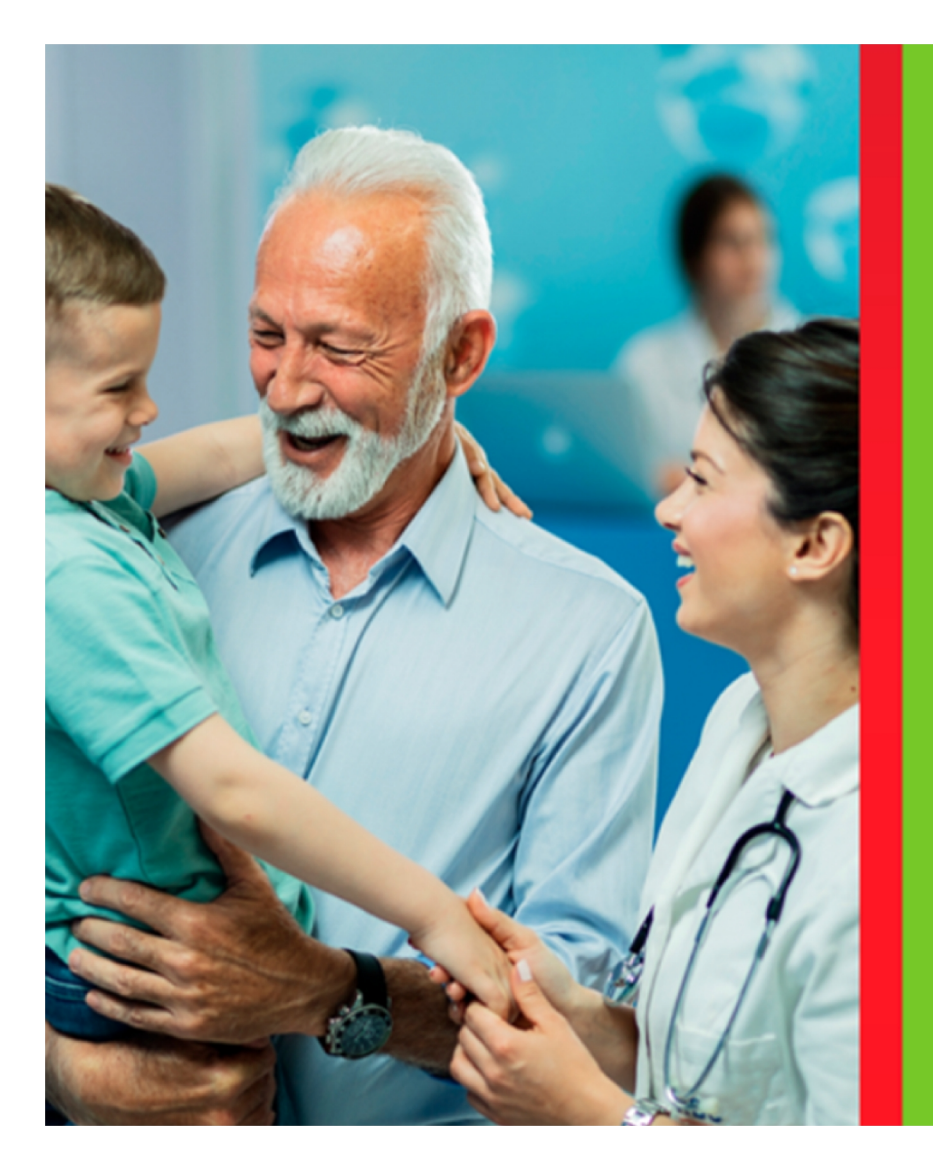

## CADASTRO DE BACTÉRIAS

### Resistência Bacteriana

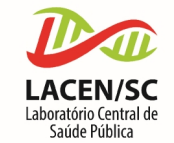

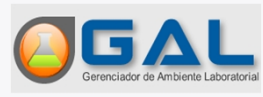

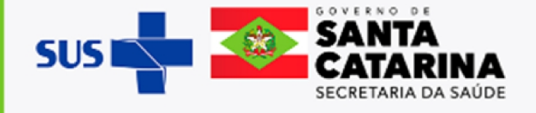

#### Entrando no Sistema

Acessar o link do sistema (utilizar preferencialmente o navegador Mozilla Firefox): <u>https://gal.saude.sc.gov.br</u>

Para fazer o login:

- Digite o Usuário e Senha;
- Selecione o Módulo "BIOLOGIA MÉDICA";
- Selecione o Laboratório ao qual pertence;
- Clique no botão Entrar.

Em seguida, digite o código alfanumérico da imagem **captcha**.

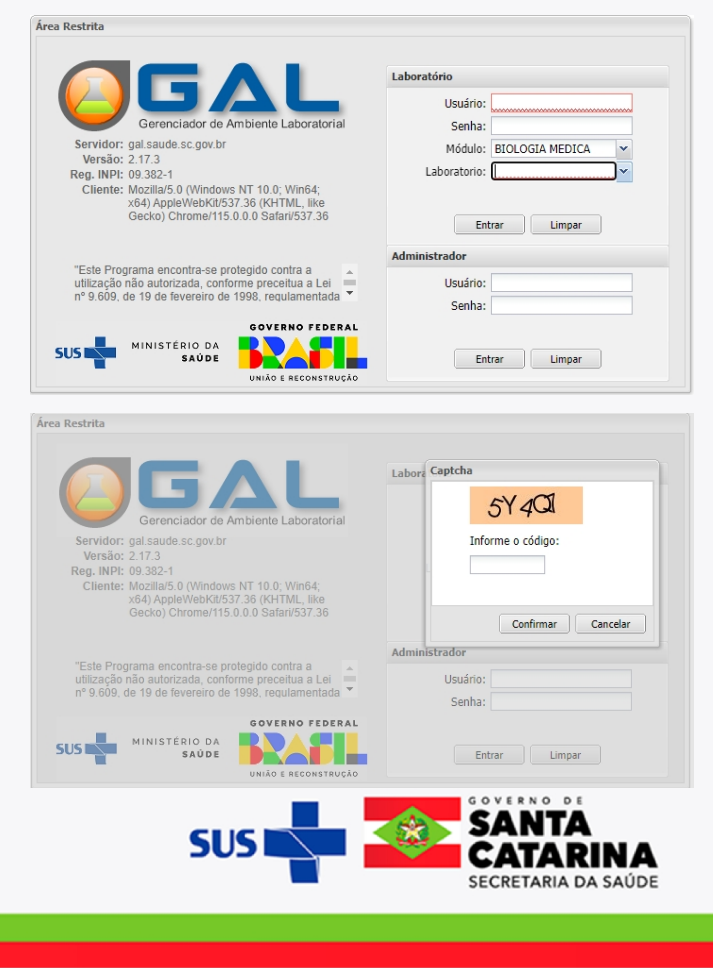

#### Erro ao preencher o Captcha

Caso mesmo preenchendo o Captcha, o sistema volte para a tela de Login, complete com **'/laboratorio'** lá na barra de endereço (onde está escrito o site) e pressione a tecla **ENTER**. Deve ficar assim após digitar a senha:

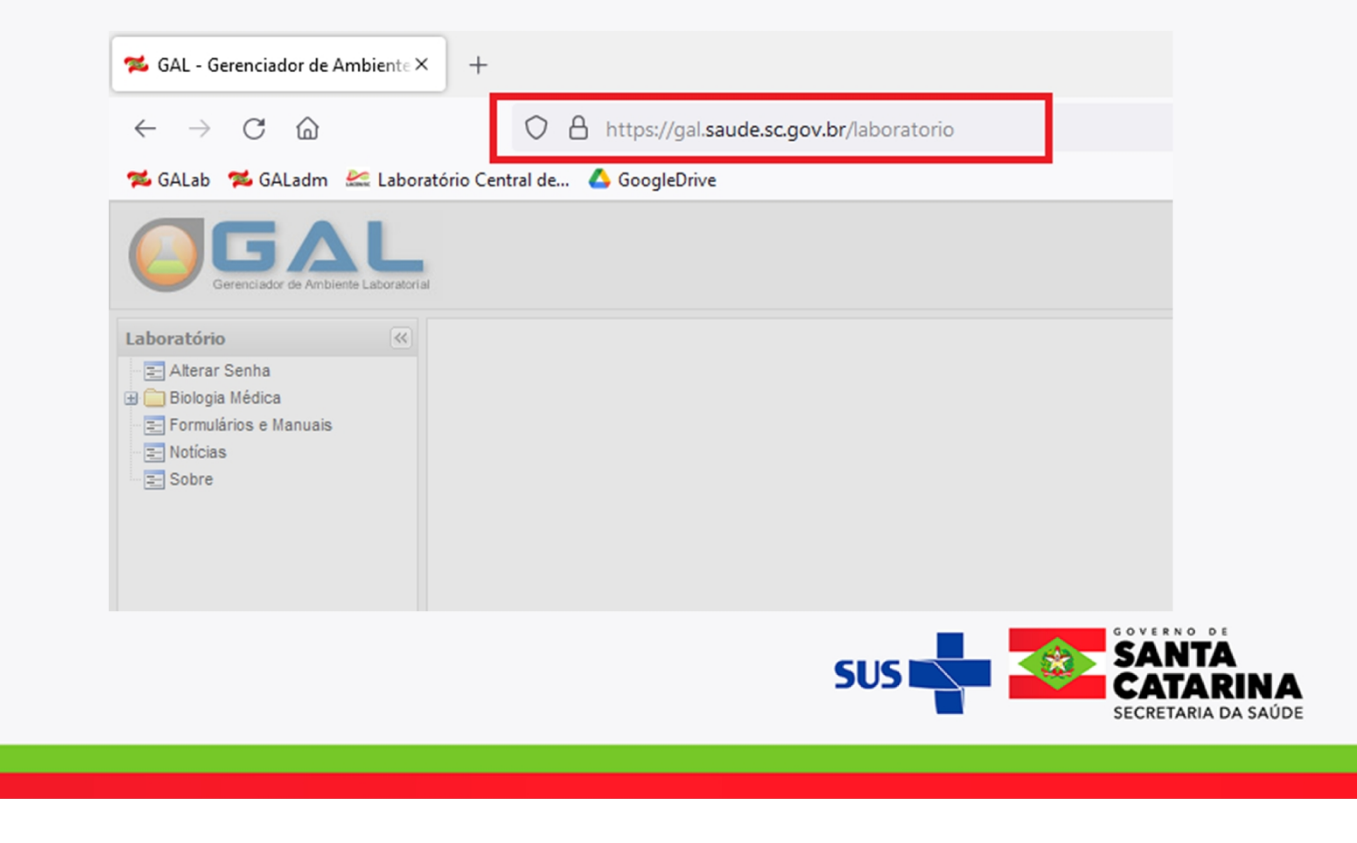

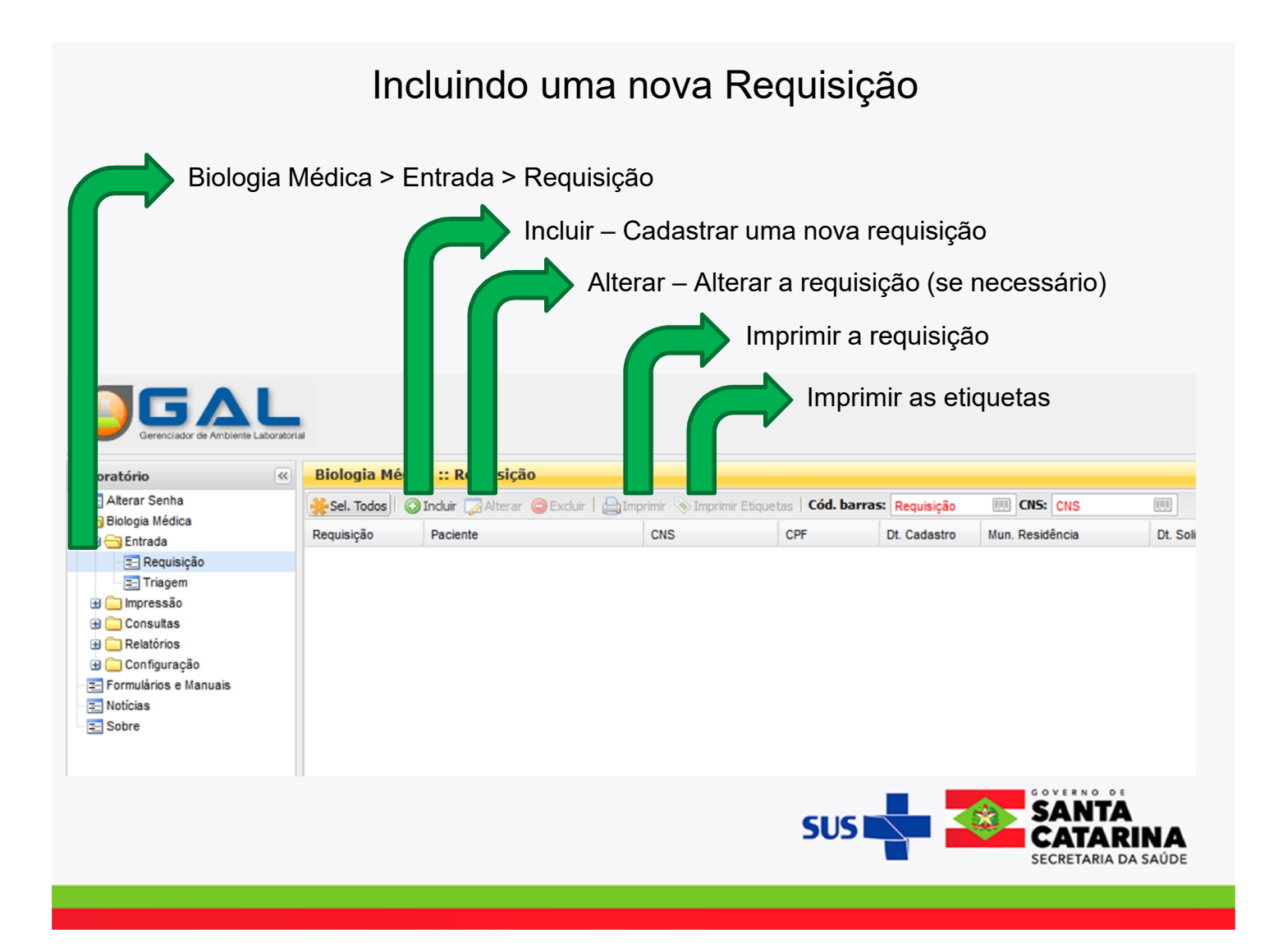

#### Preenchendo a Requisição

Na unidade requisitante, usar a CNES do Hospital que solicita o exame.

Preferencialmente nome do médico solicitante. Caso não seja possível, informar quem coletou amostra; em último caso, a pessoa que fez o cadastro.

| Requisitante                                 |                 | Cád     | CNEC      | Municípiou                  |         | Cod IRCE       |       |              |
|----------------------------------------------|-----------------|---------|-----------|-----------------------------|---------|----------------|-------|--------------|
| Unidade de Saude:                            | Q               | Cou.    | CINES:    | Municipio:                  |         | Cod. IBGE:     | UF:   |              |
| CNS Prof. de Saúde:                          | Nome do Profiss | ional d | e Saúde:  |                             | Reg. C  | onselho/Matríc | :ula: |              |
| Dados da solicitação<br>Data da solicitação: | Finalidade:     |         | Descrição | :                           |         |                |       |              |
|                                              | Programa        | *       | Programa  | a <mark>de Monito</mark> ra | mento M | licrobiano     | ~     |              |
|                                              |                 |         |           |                             |         | CUC D          |       | <b>SANTA</b> |

# Preenchendo as informações do Paciente

|                                      | CPF ou CNS – passou a ser obrigatório, contu<br>Tipo Paciente: Estrangeiro, Vulnerável para re | ido existem as exceções:<br>cém nascidos e Indígena. |
|--------------------------------------|------------------------------------------------------------------------------------------------|------------------------------------------------------|
| Paciente                             |                                                                                                |                                                      |
| Identificação                        |                                                                                                |                                                      |
| Tipo Paciente: CPF do Paciente:      |                                                                                                |                                                      |
| Brasileiro 👻                         |                                                                                                |                                                      |
| CNS do Paciente: Paciente:           |                                                                                                |                                                      |
|                                      | ٩                                                                                              |                                                      |
| Data de nasc.: Idade:                | Sexo: Nacionalidade:                                                                           |                                                      |
|                                      | BRASIL                                                                                         |                                                      |
| Kaça/Cor: Etnia:                     | Nome da Mae:                                                                                   |                                                      |
| Documento 1 do Paciente: Documento 2 | do Daciente                                                                                    |                                                      |
| v v                                  |                                                                                                |                                                      |
|                                      |                                                                                                |                                                      |
|                                      |                                                                                                | GOVERNO DE                                           |
|                                      | SUS                                                                                            | SANTA<br>CATARINA<br>SECRETARIA DA SAÚDE             |
|                                      |                                                                                                |                                                      |

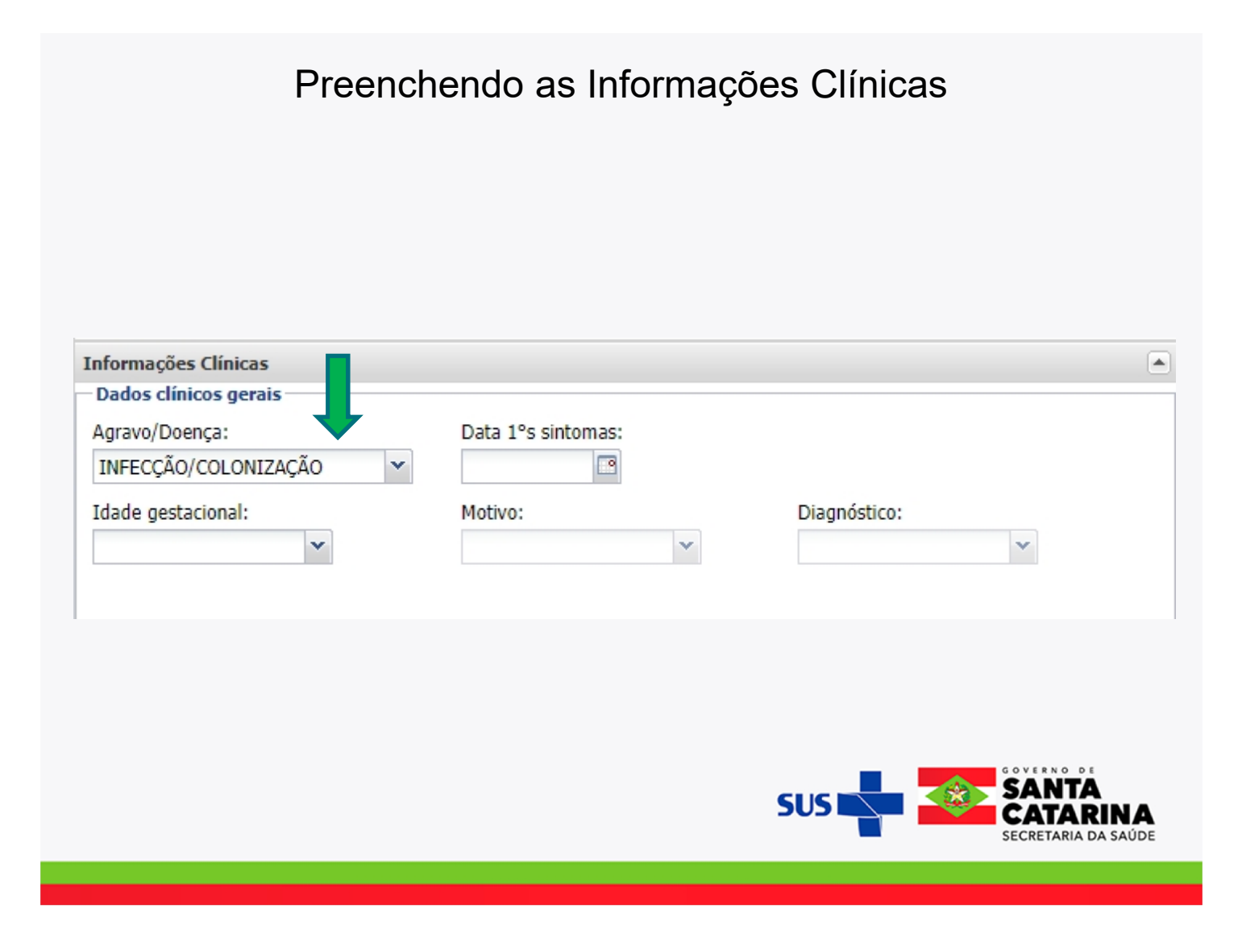

# Preenchendo Detalhes do Agravo

IMPORTANTE: Preencher os campos conforme exemplo:

| Detalhes do agravo<br>Caso:<br>Vigilância<br>Paciente foi a Obito?:<br>Não           | Descrição:<br>Tratamento: | Etapa:<br>Avaliação de Resistênci: 🗸                | Informar as vacinas<br>bacterianas<br>Exemplos:<br>pneumocócica,<br>meningocócica. |
|--------------------------------------------------------------------------------------|---------------------------|-----------------------------------------------------|------------------------------------------------------------------------------------|
| O paciente tomou vacina?:<br>Sim                                                     | Vacina?:                  |                                                     | vacina tríplice<br>bacteriana (DTP).                                               |
| Origem da Infecção:<br>IRAS (Infecção Hospitalar/Serviços de S                       | Saúde)                    | Paciente Internado:                                 |                                                                                    |
| Unidade de Internação:<br>Unidade de Terapia Intensiva - Adulto                      | •                         |                                                     |                                                                                    |
| Pacientes com suspeita de infecção/co<br>por microrganismo multirresistente?:<br>Sim | olonização                | Tipo de ocorrência do agravo doença:<br>Colonização | Informar quais                                                                     |
| Principal sítio de localização da infecçã                                            | ão:                       |                                                     | antibióticos e/ ou<br>antifúngicos o<br>paciente está                              |
| Paciente em uso de antibióticos/antifú<br>Sim                                        | ingicos: Antibiótico:     | Antifúngico:                                        | utilizando.                                                                        |
|                                                                                      |                           |                                                     |                                                                                    |
|                                                                                      |                           | SUS                                                 | SANTA<br>CATARINA<br>SECRETARIA DA SAÚDE                                           |
|                                                                                      |                           |                                                     |                                                                                    |

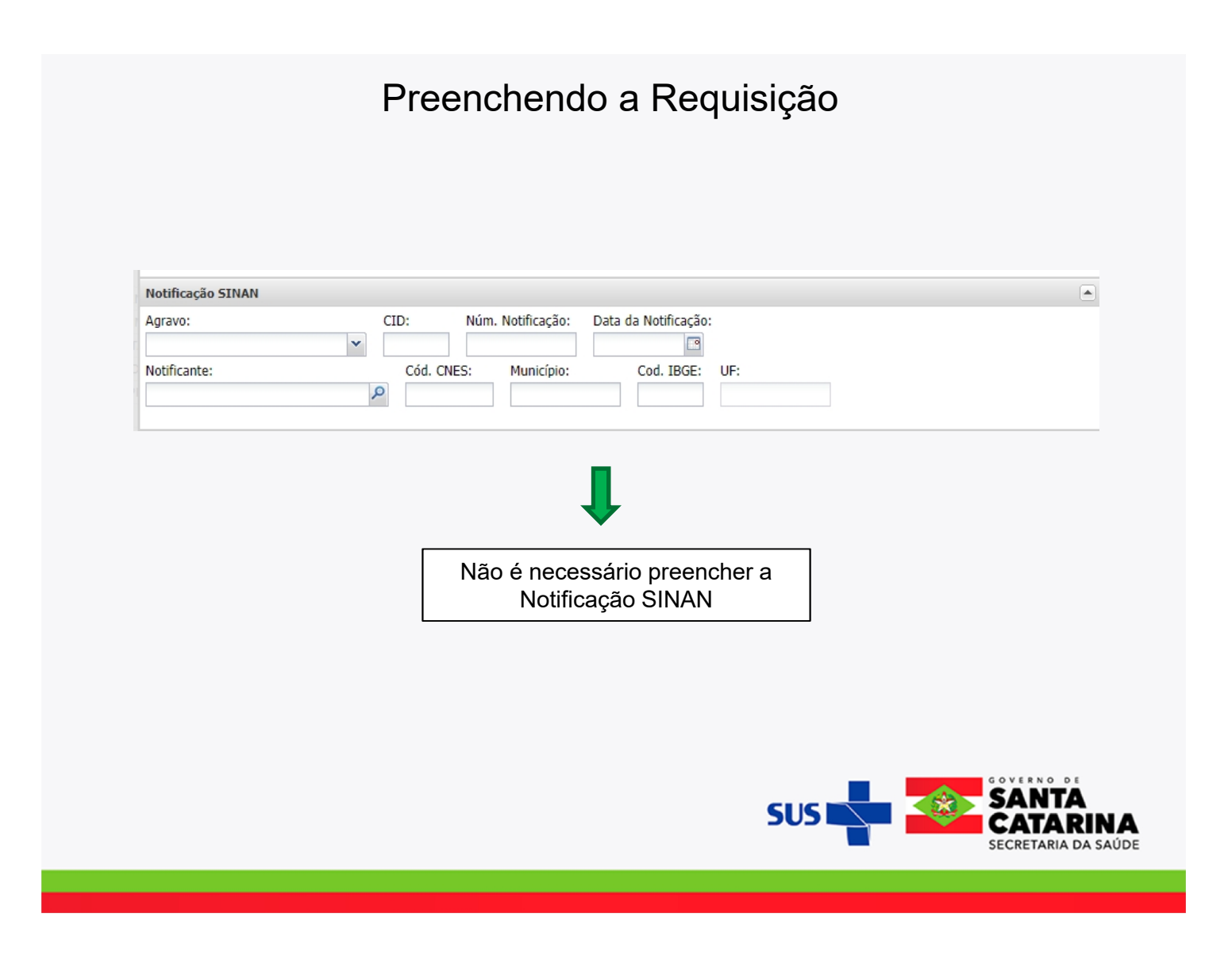

#### Preenchendo a Requisição

#### Material Biológico:

Ao cadastrar o exame de Resistência Bacteriana, verificar qual tipo de material biológico corresponde ao exame solicitado. Exemplo: cadastro de cepa bacteriana proveniente de material de urina.

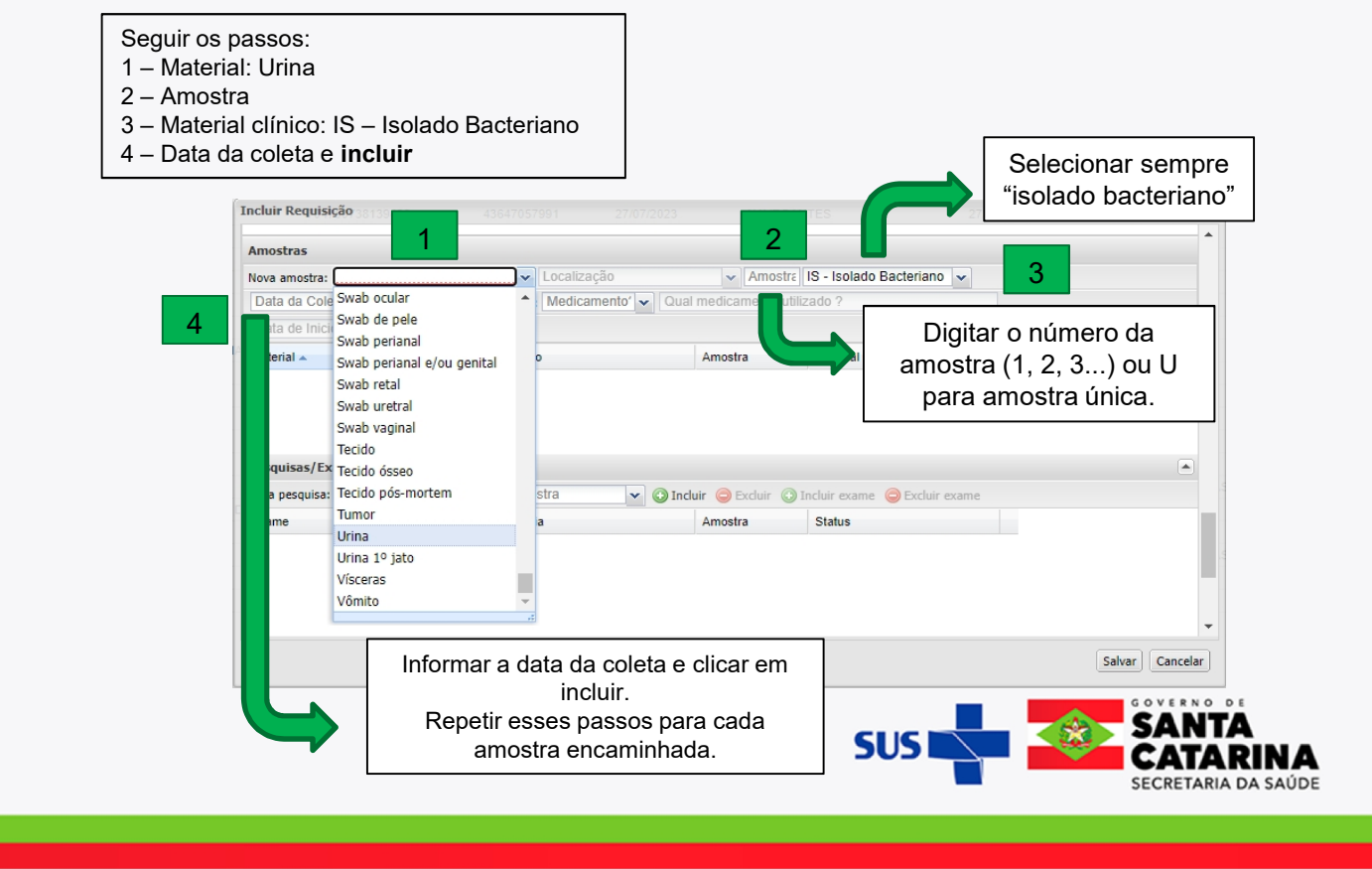

# Preenchendo a Requisição

| Amostras                                                                            |                                                      |                                        |                          | V                                            |                                                  |
|-------------------------------------------------------------------------------------|------------------------------------------------------|----------------------------------------|--------------------------|----------------------------------------------|--------------------------------------------------|
| Nova amostra: Urina                                                                 |                                                      | ▼ Localização                          | ✓ 1                      | IS - Isolado Bacteriano                      | *                                                |
| Data da Coleta 📑 Hora da (                                                          | Coleta Medicam                                       | ento: Medicamento? 💌                   | Qual medicamento utiliz  | ado ?                                        |                                                  |
| Data de Inicio de 🎦 🗿 Inclui                                                        | r 🛛 😂 Excluir                                        |                                        |                          |                                              |                                                  |
| Material 🔺                                                                          | Local                                                | zação                                  | Amostra                  | Material Clínico                             | Data de 0                                        |
| Urina                                                                               |                                                      |                                        | 1ª amostra               | Isolado Bacteriano                           | 02/08/20                                         |
| Lavado brônquico                                                                    |                                                      |                                        | 2ª amostra               | Isolado Bacteriano                           | 02/08/20                                         |
| Pesquisas/Exames<br>Nova pesquisa: Resistência Bar<br>Exame                         | cteriana 💌                                           | Urina                                  | Induir O Excluir Amostra | Status                                       |                                                  |
| ∃ Resistência Bacteriana: U                                                         | Irina - 1ª amo                                       | IS - Isolado Bacteriano                | апо                      |                                              |                                                  |
| Bactérias, Cultura                                                                  | Cultu                                                | 2 ª amostra<br>IS - Isolado Bacteriano | Urina - 1ª amost         | ra Não salva                                 |                                                  |
| Bactérias, Teste de Sensibilidad                                                    | le Teste                                             |                                        | Urina - 1ª amost         | ra Não salva                                 |                                                  |
| Selecionar "Resistênci<br>amostra. Em seguida,<br>Repetir esta etapa pa<br>cadastra | a Bacteriana<br>clicar em "In<br>ra cada amo<br>ida. | a" e a<br>cluir".<br>ostra             | SU                       | Sah<br>S S S S S S S S S S S S S S S S S S S | var Cancelar<br>ANTA<br>ATARIN<br>ERTARIA DA SAÚ |

#### Observações

No campo "Observações", devem ser informados:

a) o microrganismo identificado e a contagem de colônias (UFC/mL);

b) o perfil de sensibilidade aos antimicrobianos;

c) as provas fenotípicas e/ou genotípicas já realizadas pelo laboratório local para a detecção

dos mecanismos/genes de resistência;

d) a data da realização do repique do isolado bacteriano encaminhado;

e) o nome do profissional para contato, com o número de telefone.

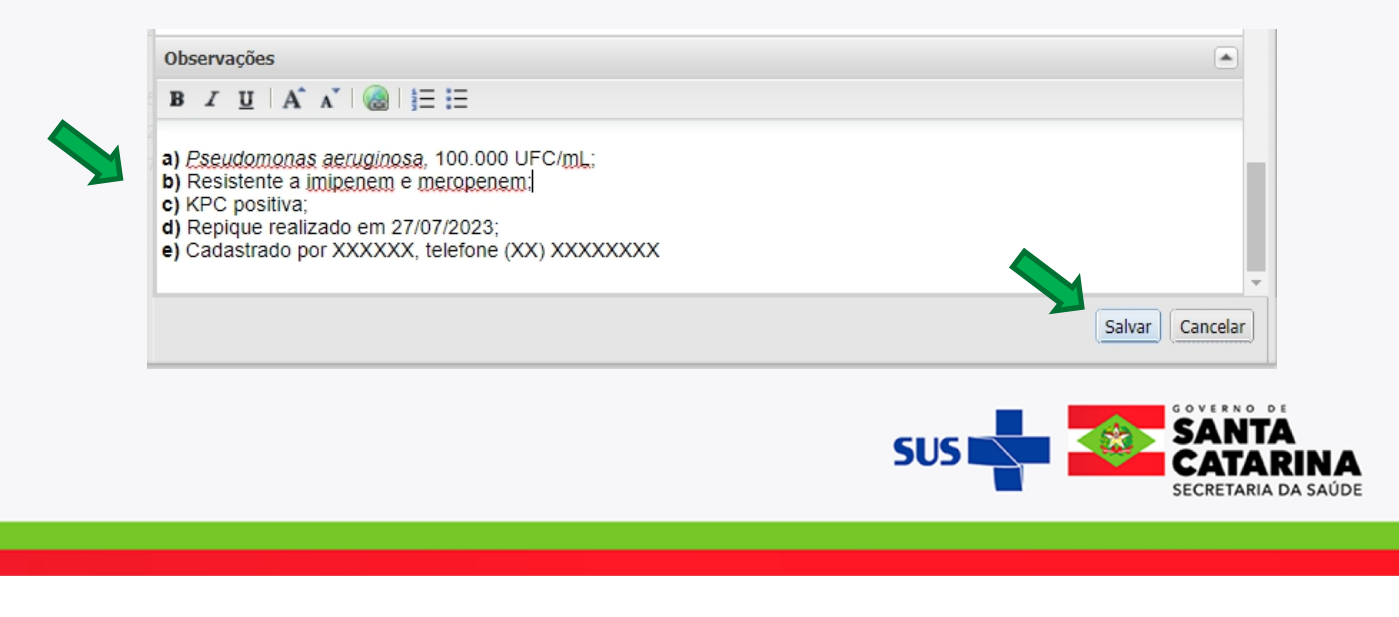

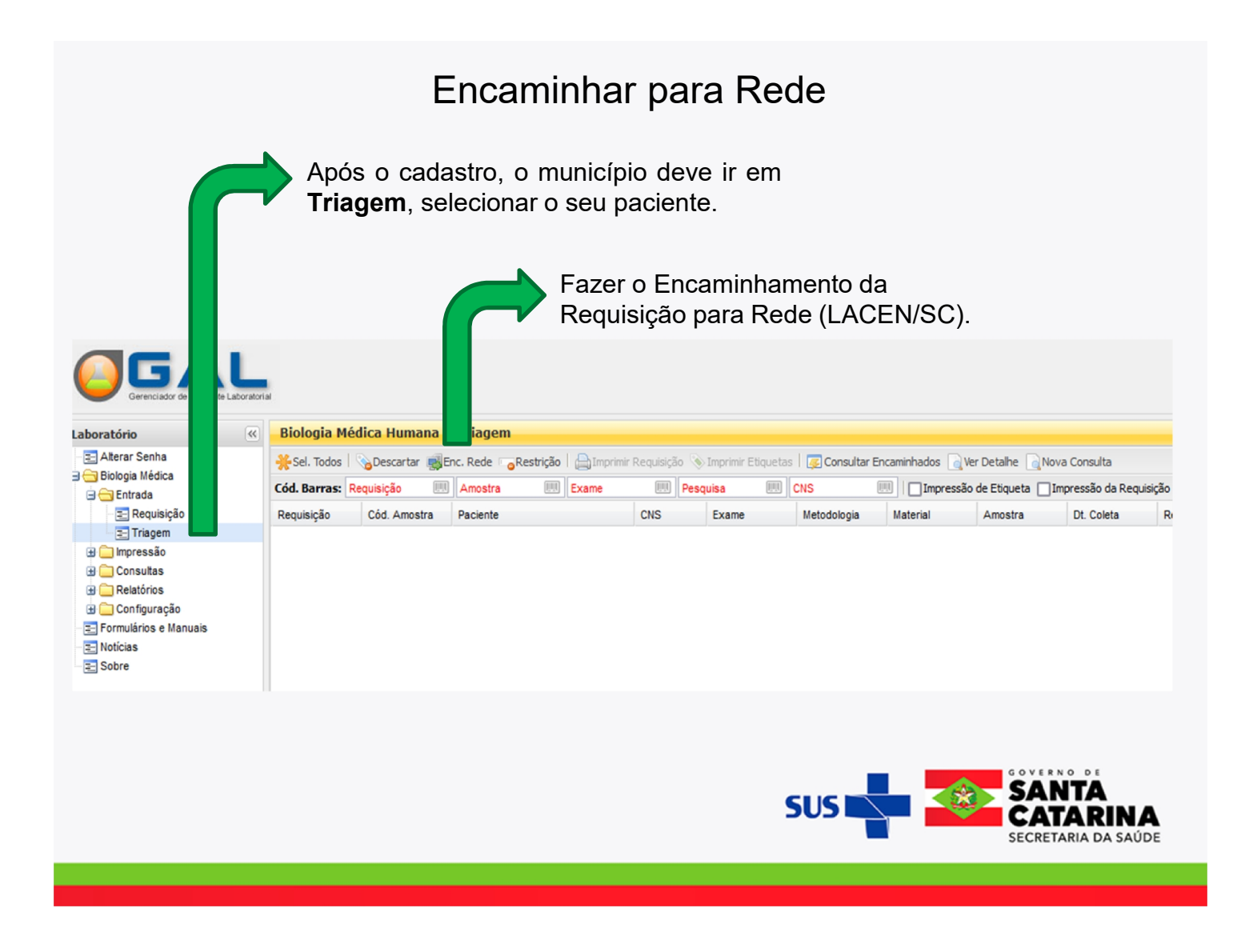

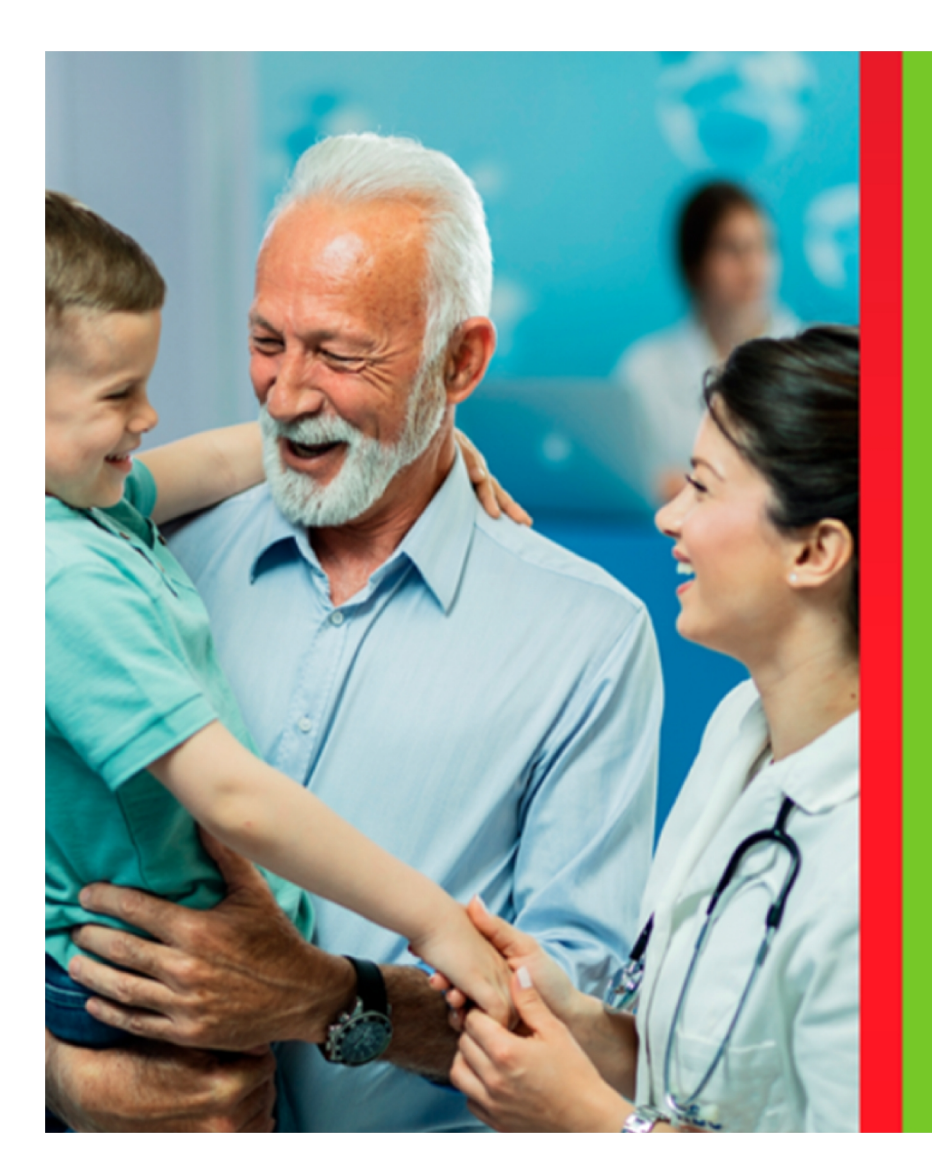

# Agradecimento

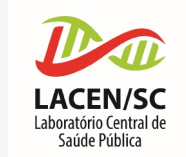

# Setor de Bacteriologia

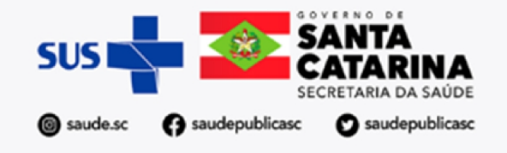